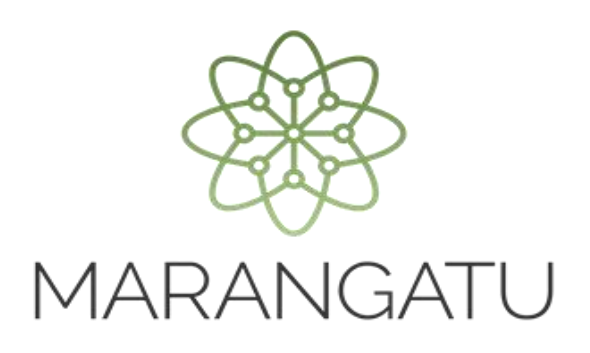

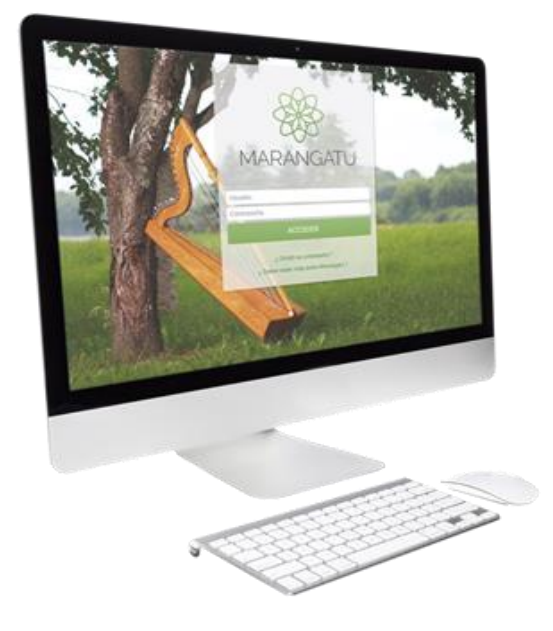

#### Cómo anular un Comprobante de Retención Virtual

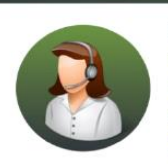

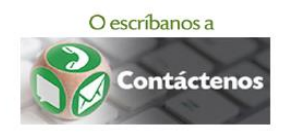

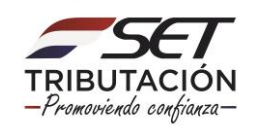

• PASO 1 - Ingrese al Sistema de Gestión Tributaria Marangatu con su Usuario y Clave de acceso.

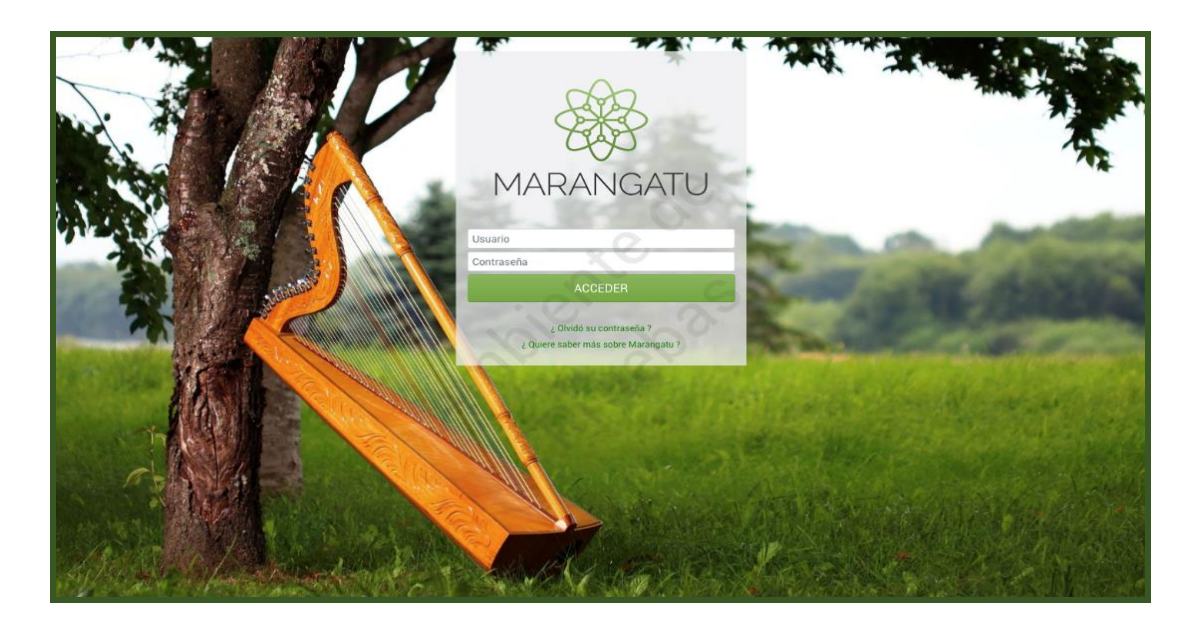

 PASO 2 - En el menú principal debe seleccionar el módulo Facturación y Timbrado/Gestión Comprobantes Virtuales.

| Standard Cara                                                                                                    |                                          |                       |                                          |               |                                                                                                    |
|----------------------------------------------------------------------------------------------------|------------------------------------------|-----------------------|------------------------------------------|---------------|----------------------------------------------------------------------------------------------------|
| Búsqueda opción de menú                                                                                                    | Q 🖸 🗃 O Reclemes -                       |                       |                                          |               | MARANDU (35)                                                                                                    |
| # / FACTURACION Y TIMBRADO                                                                                                    |                                          |                       |                                          | P             | SOLICITUD DE HABILITACION COMO FACTURADOR ELECTRONICO.<br>Comunicaciones emisida hace 5 días por SET                                 |
| SOLICITUDES                                                                                                    |                                          | 1. 1.                 | 11-15-15-15-15-15-15-15-15-15-15-15-15-1 | (1997) »      | Notificación de No recepción de Descargos de Aviso de<br>Inconsistencias Impositivas                                                 |
| CONSULTAS                                                                                                    | i se refer                               | Notes Toronto         | Constant of the second                   | 1. C. M.      | Comunicaciones enviada hace 16 días por SET<br>Notificación de No recepción de Descargos de Avíso de                                 |
| GESTION PREIMPRESOS                                                                                                    | and the second                           | and the second second |                                          | in the second | Inconsistencias Impositivas<br>Comunicaciones enviada hace 16 cilas por BET                                                          |
| GESTION IMPRENTAS                                                                                                    | ÚLTIMAS DECLARACIONES                    |                       |                                          | •             | Notificación de No recepción de Descargos de Aviso de<br>Inconsistencias Impositivas<br>Comunicaciones emiada hace 18 días por SET   |
| GESTION COMPROBANTES VIRTUALES                                                                                                    | Formulario 109 10900169324               | @<br>06/2019          | Formulario 122<br>12200396754            | 96/2019       | Notificación de No recepción de Descargos de Aviso de<br>Inconsistencias Impositivas<br>Comunicaciones emisés turos 16 díes por IBIT |
|                                                                                                    | Formulario 109<br>10900167345            | 05/2019               | Formulario 122<br>12200392956            | 05/2019       |                                                                                                    |
|                                                                                                    | Formulario 109<br>10900165372            | 94/2019               | Formulario 122<br>12200389166            | 64/2019       |                                                                                                    |
| and the owner of the local division of the local division of the l |                                          | 201                   | -                                        | -             |                                                                                                    |
|                                                                                                    | a la la la la la la la la la la la la la |                       |                                          |               |                                                                                                    |
|                                                                                                    |                                          |                       |                                          |               |                                                                                                    |
|                                                                                                    |                                          |                       | - 17 ·                                   |               |                                                                                                    |
|                                                                                                    |                                          | -                     |                                          |               |                                                                                                    |
| Subsecretaria de Datado de Tributación - Manamento 20010                                                                                                    |                                          |                       |                                          |               | vifia                                                                                                    |

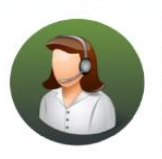

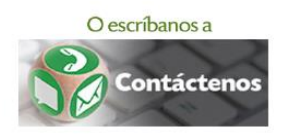

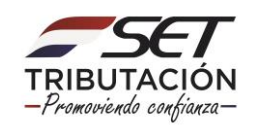

• PASO 3 - Seguidamente, debe seleccionar la opción Anular Comprobante Retención.

| A MARANGUTU                                                   |                                                                                                    |              |                               |         |                                                                                                    |
|---------------------------------------------------------------|----------------------------------------------------------------------------------------------------|--------------|-------------------------------|---------|----------------------------------------------------------------------------------------------------|
| Búsqueda opción de menú C                                     | 🗅 🗟 🛛 Recientes -                                                                                                    |              |                               |         | MARANDU (35) 🖙                                                                                                    |
| / FACTURACION Y TIMBRADO     / GESTION COMPROBANTES VIRTUALES |                                                                                                    |              |                               | •       | SOLICITUD DE HABILITACION COMO FACTURADOR ELECTRONICO.<br>Comunicaciones envisado hace 5 días par SET                              |
| EMITIR FACTURA VIRTUAL                                        |                                                                                                    |              | weiter in                     | (*      | Notificación de No recepción de Descargos de Aviso de<br>Inconsistencias impositivas<br>Comunicacione enviada loso 16 días aor SET |
| ANULAR AUTOFACTURA                                            | and the second second s |              | Company of the second         |         | Notificación de No recepción de Descargos de Aviso de<br>Inconsistencias Impositivas<br>Comunicaciones emide hare 16 días aor SET  |
| ANULAR COMPROBANTE RETENCIÓN<br>ANULAR PERCEPCIÓN             | ÚLTIMAS DECLARACIONES                                                                                                    |              | 6                             | •       | Notificación de No recepción de Descargos de Aviso de<br>Inconsistencias Impositivas<br>Comunicaciones envido hare 16 días our SET |
|                                                               | Formulario 109<br>10900169324                                                                                                    | @<br>06/2019 | Formulario 122<br>12200396754 | 06/2019 | Notificación de No recepción de Descargos de Aviso de<br>Inconsistencias Impositivas<br>Comunicaciones envido have 16 des cor SET  |
|                                                               | Formulario 109<br>10900167345                                                                                                    | ®<br>05/2019 | Formulario 122<br>12200392956 | 05/2019 |                                                                                                    |
|                                                               | Formulario 109<br>10900165372                                                                                                    | 04/2019      | Formulario 122<br>12200389166 | 64/2019 |                                                                                                    |
|                                                               |                                                                                                    | 10/1         |                               | -       |                                                                                                    |
|                                                               | P                                                                                                    |              |                               |         |                                                                                                    |
|                                                               |                                                                                                    |              |                               |         | -                                                                                                    |
|                                                               |                                                                                                    |              | 1                             |         |                                                                                                    |
|                                                               |                                                                                                    | -            | 100                           |         |                                                                                                    |

 PASO 4 - A continuación, el sistema desplegara las opciones para filtrar el comprobante a anular (Fecha o N° de comprobante) y luego debe presionar la opción *Búsqueda*.

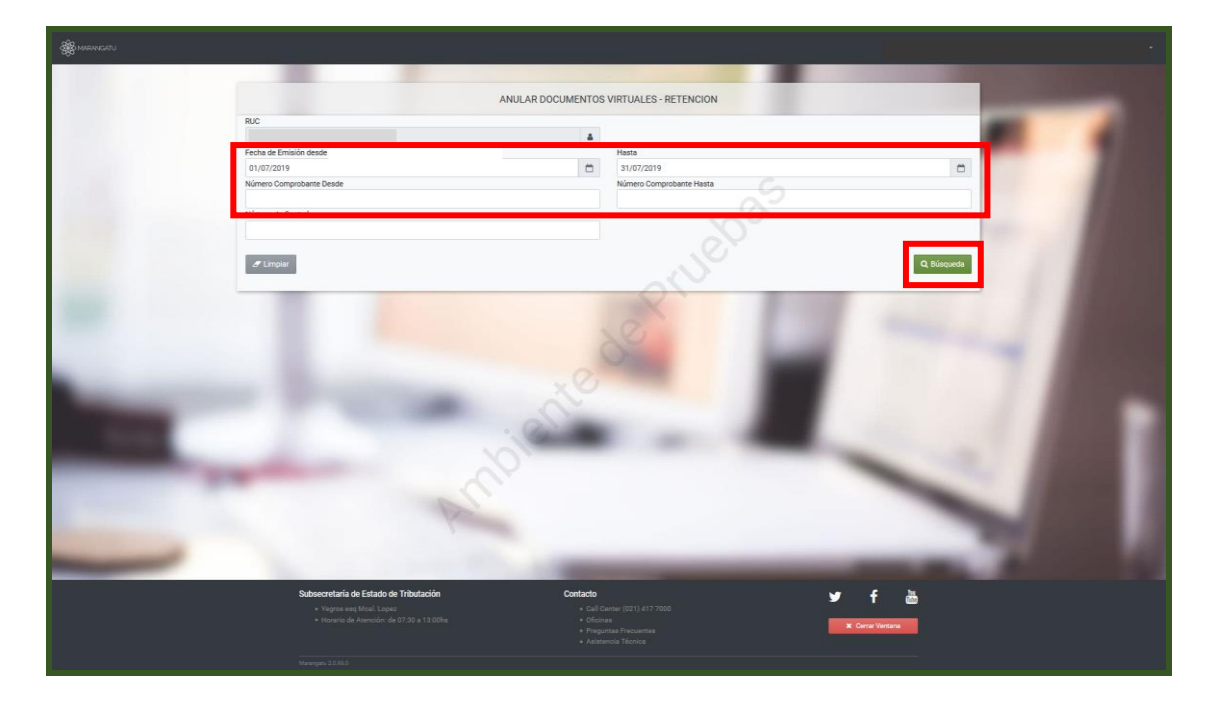

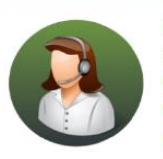

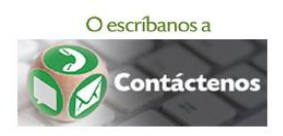

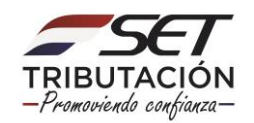

• PASO 5 - El sistema le mostrara la columna para seleccionar el comprobante que desea anular, luego debe seleccionar la opción *Anular*.

| 9                                                                                                    |                                                                                                    |                                                                                                    |
|----------------------------------------------------------------------------------------------------|----------------------------------------------------------------------------------------------------|----------------------------------------------------------------------------------------------------|
|                                                                                                    | ANULAR DOCUMENTOS VIRTUALES - RETENCION                                                                      | and the second second se |
|                                                                                                    | RUC                                                                                                    |                                                                                                    |
|                                                                                                    | A                                                                                                    |                                                                                                    |
|                                                                                                    | Fecha de Emisión desde Hasta                                                                                 |                                                                                                    |
|                                                                                                    | 01/02/2019                                                                                                   | 0                                                                                                    |
|                                                                                                    | Número Comprobante Desde Número Comprobante Hasta                                                            |                                                                                                    |
|                                                                                                    | Número de Control                                                                                            |                                                                                                    |
|                                                                                                    | Zregistros     Sto2 Registros     Szygenos en plójna, 21 plójnas     Szygenos en plójna, 21 plójnas          | Q Busqueda<br>4 S Fin                                                                                                    |
|                                                                                                    | Anular N mero Comprobante Emission Número Control Informado Importe                                          |                                                                                                    |
|                                                                                                    | Anular 0 -005-0008681 01/02/2019 858807te 80076304 (ANGEL HOUSE SOCIEDAD DE RESPONSABILIDAD LIMITADA) 24.866 | The second second second second second second second second second second second second second second second se                                                                                                    |
|                                                                                                    | Anular 0 -005-0008682 01/02/2019 78930702 80072807 (8 DE AGOSTO GEMINIS SOCIEDAD ANONIMA) 22.655             |                                                                                                    |
| and the second second se                                                                                                    | Anular 0 -005-0008683 01/02/2019 9876091e 80072807 (8 DE AGOSTO GEMINIS SOCIEDAD ANONIMA) 48.818             |                                                                                                    |
|                                                                                                    | Arrular 0 -005-0008684 01/02/2019 988099bb 5667084 (PEREIRA DA SILVA ROSELI) 60.709                          |                                                                                                    |
|                                                                                                    | Arrular 0 -005-0008685 01/02/2019 92260944 5667084 (PEREIRA DA SILVA ROSELI) 22.025                          |                                                                                                    |
|                                                                                                    | Anular 0 -005-0008686 01/02/2019 866e0861 1027361 (MONGELOS OPITZ JADIYI EVARISTA) 57.926                    |                                                                                                    |
|                                                                                                    | Arular 0 -005-0008687 04/02/2019 8ff108c7 80067721 (TOSCA CORP S.A.) 5.175                                   |                                                                                                    |
|                                                                                                    | Anular 0 -005-0008688 04/02/2019 97f409cb 80067721 (TOSCA CORP S.A.) 3,955                                   |                                                                                                    |
|                                                                                                    | Anular 0-005-0008689 04/02/2019 9424095f 80067721 (TOSCA CORP S.A.) 18.000                                   |                                                                                                    |
|                                                                                                    | Anular 0 -005-0006690 04/02/2019 90e2099e 80067721 (TOSCA CORP S.A.) 130.394                                 |                                                                                                    |
|                                                                                                    | Anular 0 -005-0008691 04/02/2019 921208e7 80067721 (TOSCA CORP S.A.) 4.350                                   | Statement of the second second                                                                                                    |
|                                                                                                    | Anular 0 005-0008692 04/02/2019 85008a5 80067721 (TOSCA CORP S.A.) 62.727                                    |                                                                                                    |
|                                                                                                    | Arular 0 -005-0008693 04/02/2019 87400804 80067721 (TOSCA CORP S.A.) 5.141                                   | and the second second se |
| Support of the local division of the local division of the local d | Artular 0 -005-0008694 04/02/2019 9c4a0975 80067721 (TOSCA CORP S.A.) 18.000                                 |                                                                                                    |
|                                                                                                    | Arales 0 -005-0008495 04/02/2019 93:80963 80:67221 (TOSCA CORP S.A.) 24:600                                  |                                                                                                    |
|                                                                                                    |                                                                                                    |                                                                                                    |
|                                                                                                    |                                                                                                    |                                                                                                    |

• PASO 6 - A continuación, el sistema desplegará el comprobante y el campo donde debe colocar el motivo de la anulación del comprobante y luego debe seleccionar la opción *Anular Documento.* 

| ŧ              | AVENIDA, AV<br>ECHA EMISIÓN:<br>UC / CÉDULA DI<br>OMBRE O RAZÓ<br>IRECCIÓN:CIUD | DOCLARENTO I<br>ACCOSTA BU C/ CURUPAYTY<br>(CASA<br>063123995<br>E0102/2016<br>E E0YTDAD<br>E E0YTDAD<br>E E0YTDAD<br>Description                 | PICK ANULAR           TIMBRADO N° 11387161           CÓDIGO CONTROL ES8807E           INICIO DE VIGENCIA 31/12/2015           COMPORDANTE DE RETENCIÓN VIRT.           001-005-000681           OCONCIÓN EX VENTA. CONTROL OS COBERT           MIREIDA E COMPORTANTE DI SPOSIDIATE.           VECHA EL COMPORANTE DI COLOLIT.           MINELEN ECONFRONTE DI COLOLIT.           MEDEL MEL COMPORANTE DI COLOLIT.           MEDEL MEL COMPORANTE DI COLOLIT.           MEDEL MEL COMPORANTE DI COLOLIT.           MEDEL MEL COMPORANTE DI COLOLIT.           MEDEL MELORANTE DI COLOLIT. |                                               |                                                |                                          |   | - | - | 1 | 1 |  |
|----------------|---------------------------------------------------------------------------------|----------------------------------------------------------------------------------------------------|----------------------------------------------------------------------------------------------------|-----------------------------------------------|------------------------------------------------|------------------------------------------|---|---|---|---|---|--|
|                | 1 COMP                                                                          | PRA DE MERCADERIAS                                                                                                    | 911.735                                                                                                    | Exentas<br>0                                  | NA 5%                                          | 911                                      |   |   |   |   |   |  |
| and the second |                                                                                 | Valor Parolal<br>Total Comprobante<br>Liquidación del IVA:<br>Retenciones Resta % (<br>Guaranies) 0<br>Bose de la 0<br>Retención 0<br>Retención 4 | Renta<br>Cabezao)<br>0                                                                                                    | 0<br>(5%) 0<br>Renta<br>(Toneladas)<br>0<br>0 | 0<br>(10%)<br>82,885<br>IVA 5%<br>0<br>0<br>0% | 911<br>911.<br>(Te<br>82<br>TVA 10<br>82 |   |   |   |   |   |  |
|                | P.C                                                                             | PEDENCIÓN O<br>TOTAL O<br>RETENDO<br>TOTAL GENERAL RETENIDO                                                                                       | 0<br>E ANIE AC                                                                                                    | 0<br>xin                                      |                                                | 24                                       | - | - |   |   |   |  |
| -              | Motivo                                                                          | - BELEANGUER                                                                                                    | e xolot.Ac                                                                                                    |                                               |                                                |                                          |   |   |   |   |   |  |

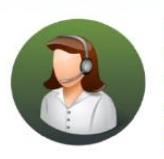

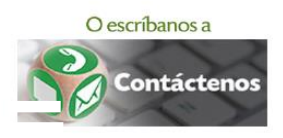

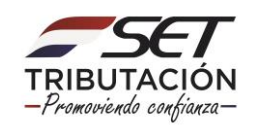

• PASO 7 - Por último, el sistema emitirá un mensaje de confirmación del proceso y debe apretar la opción *Aceptar* para finalizar.

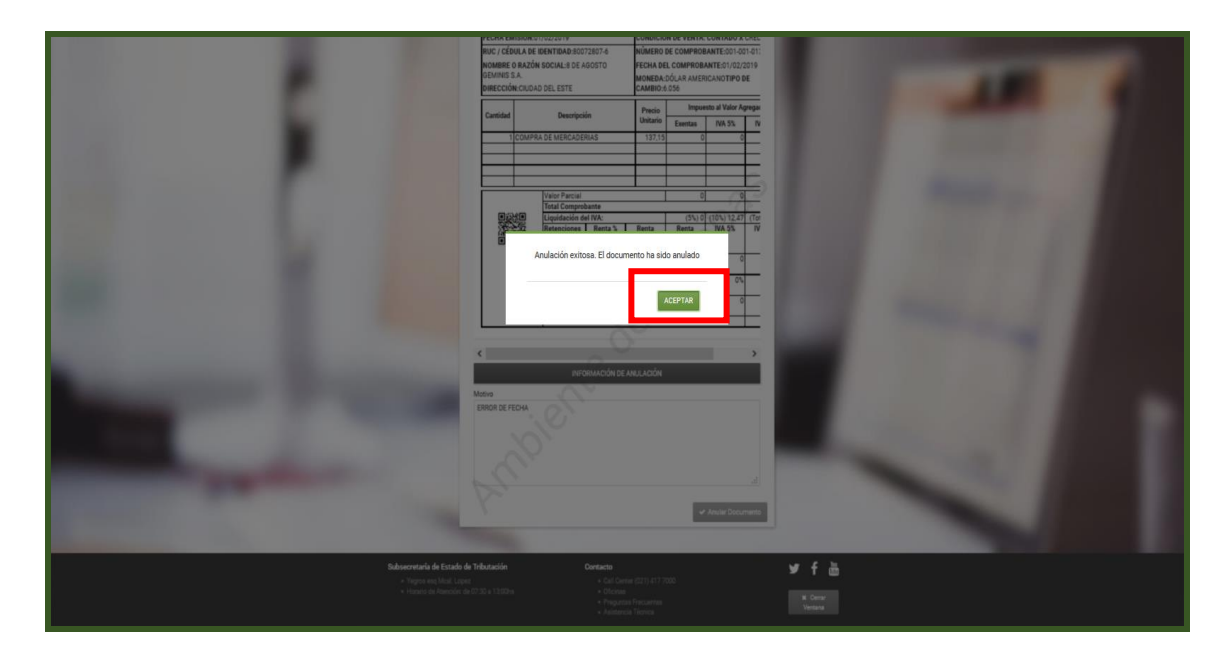

Dirección de Asistencia al Contribuyente y de Créditos Fiscales 07/2019

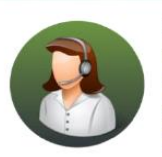

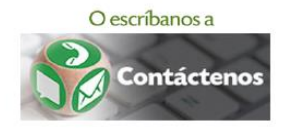

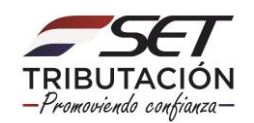